# PDS SERIES QUICK START GUIDE

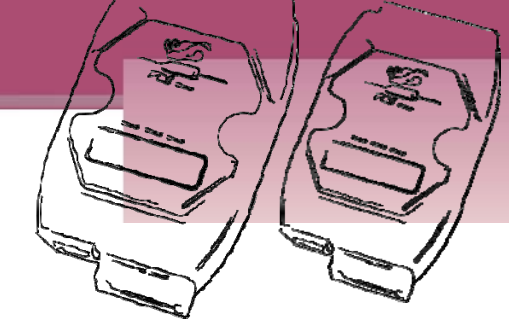

## For PDS-700 Series

English/ August 2011/ Version 1.2

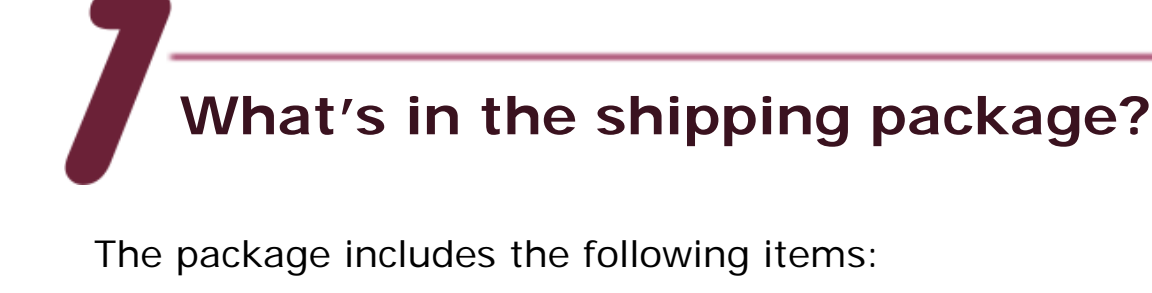

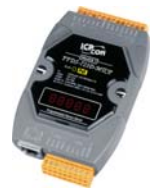

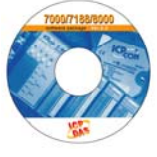

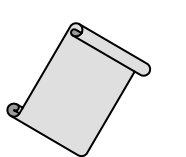

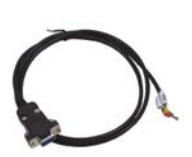

**PDS-700 Series** 

Software CD Quic

Quick Start Guide (This Document)

CA-0910 Cable

Preparations for devices

- 1. Power Supply: +10 ~ +30 Vpc. (Ex: DP-665)
- 2. Ethernet Hub. (Ex: NS-205)
- 3. Make sure your PC has workable network settings.
- Disable or well configure your Windows firewall and Anti-Virus firewall first, else the "Search Servers" on page 3 may not work. (Please contact with your system Administrator)

PDS-700 Series Quick Start Guide

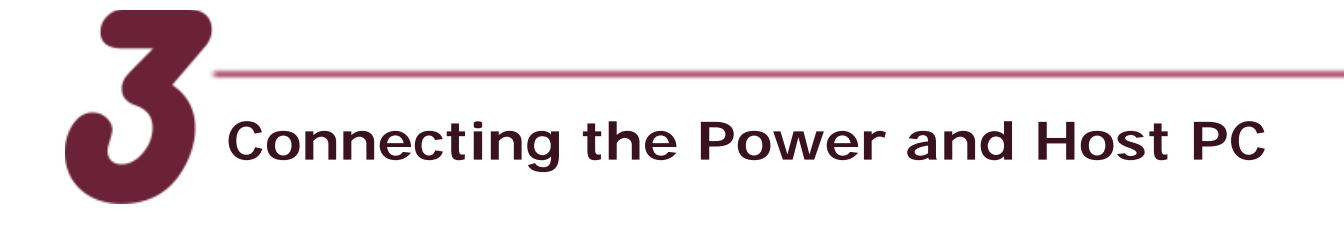

- 1. Wire "RxD1" and "TxD1" of the PDS-700 for self-test.
- Connect both the PDS-700 and your computer to the same sub network or the same Ethernet Switch, and power the PDS-700 on.

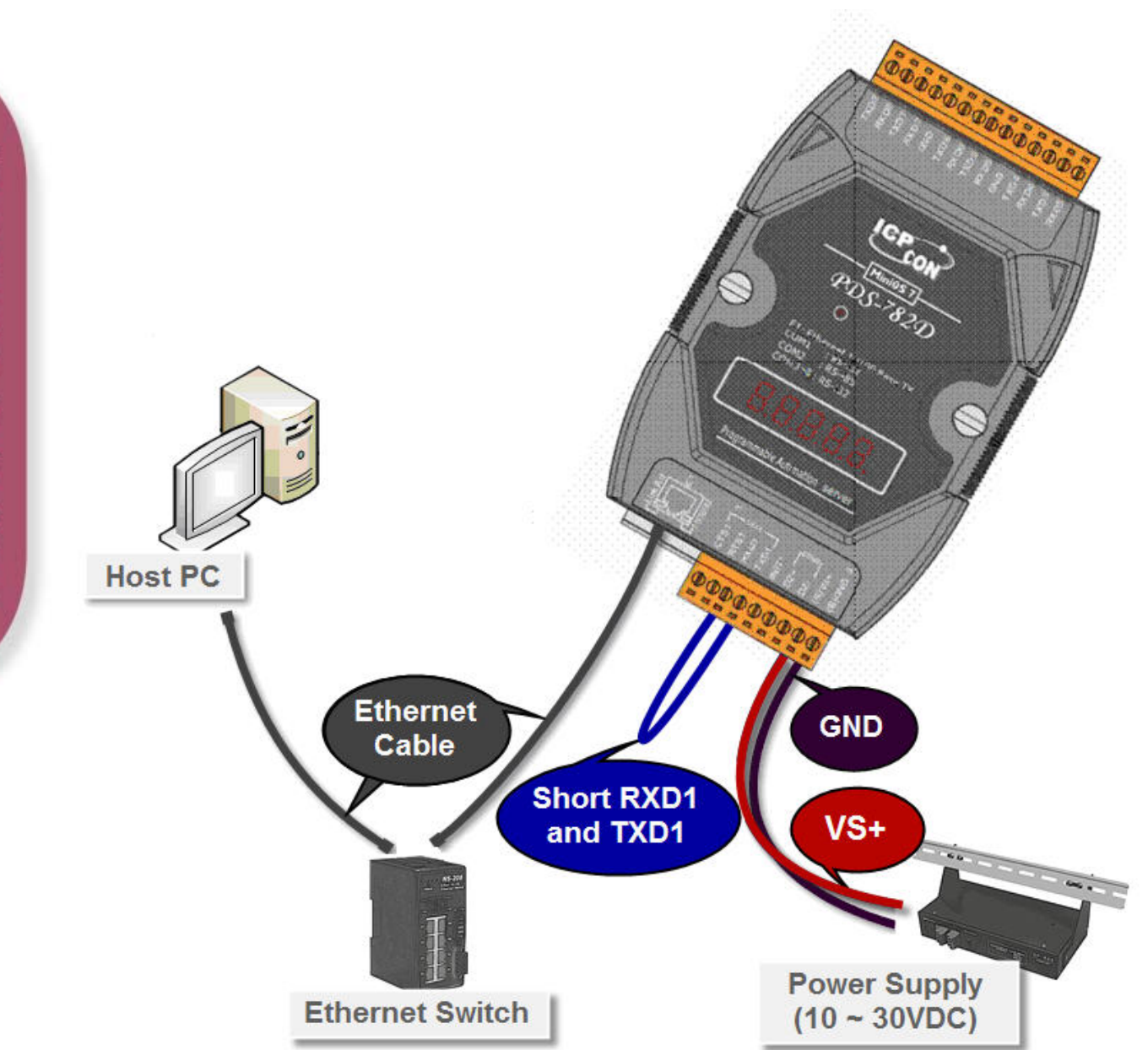

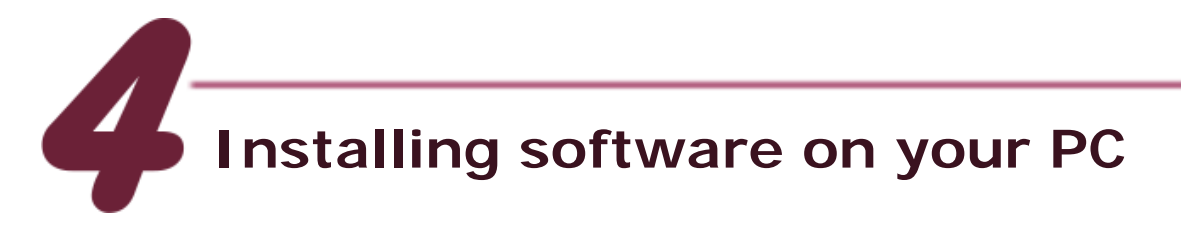

#### Install VxComm Utility:

The software is located at: CD: \NAPDOS\Driver\VxComm\_Driver http://ftp.icpdas.com/pub/cd/8000cd/napdos/driver/vxcomm\_driver/

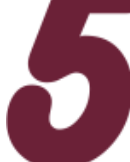

### **Configuring Ethernet Settings**

- **1.** Double click the VxComm Utility shortcut on the desktop.
- 2. Click "Search Servers" button to search your PDS-700.
- 3. Double-Click the PDS-700 to configure the Ethernet Settings.

| 🦪 🕅           | Comm Utility [                                                  | v2.11.03, | Nov.18, 2010 ]   |                 |                |                      |       |
|---------------|-----------------------------------------------------------------|-----------|------------------|-----------------|----------------|----------------------|-------|
| <u>File S</u> | erver <u>P</u> ort <u>T</u> ool                                 | ls        |                  |                 |                |                      |       |
|               |                                                                 | D Config  | Configure Server |                 | Configure Port |                      |       |
| V)            | where remote serve and<br>become part of your PC<br>Addd Server | (s)       | VxComm Servers   |                 | Port V         | Virtual COM Baudrate |       |
| Clic          | k "Searcl                                                       | h Serv    | vers"            | Double-         | Click you      | ır PDS-700           |       |
| M             | Search Serv                                                     | vers      |                  |                 | <br>           |                      |       |
| Co            | Name                                                            | Alias     | IP Address       | Sub-net Mask    | Gateway        | MAC Address          | DH    |
|               | ET-7042                                                         | N/A       | 10.0.8.193       | 255.255.255.0 🕴 | 10.0.8.254     | 00:0d:e0:d0:25:2f    | OF    |
|               | PDS-782                                                         | N/A       | 192.168.255.1    | 255.255.255.0   | 192.168.0.1    | 00:0d:e0:20:00:07    | 01    |
|               | E1-7051                                                         | N/A       | 10.0.8.194       | 255.255.255.0   | 10.0.8.254     | UU:Ud:eU:dU:d7:16    | OF    |
|               |                                                                 |           |                  |                 |                |                      |       |
|               |                                                                 |           |                  |                 |                |                      |       |
| Status        |                                                                 |           |                  |                 |                |                      | - //. |

 Contact your Network Administrator to get correct network configuration. Modify the network settings and then click "OK". The PDS-700 will restart it-self immediately.

| Configure Server (U                                          | DP)           |        |                |           |  |
|--------------------------------------------------------------|---------------|--------|----------------|-----------|--|
| Server Name :                                                | PDS-782       |        |                |           |  |
| IP Address :                                                 | 10.0.8.20     | Alias: |                | (7 Chars) |  |
| Sub-net Mask :                                               | 255.255.255.0 | MAC:   | 00:0d:e0:20:00 | :07       |  |
| Gateway :                                                    | 10.0.8.254    | DHCP:  | 0: OFF 💌       |           |  |
| Warning!!<br>Contact your Network Administrato get OK Cancel |               |        |                |           |  |

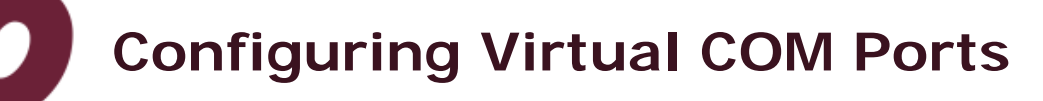

 Wait 2 seconds and the click the "Search Servers" button again to ensure the PDS-700 is working well with new configuration.

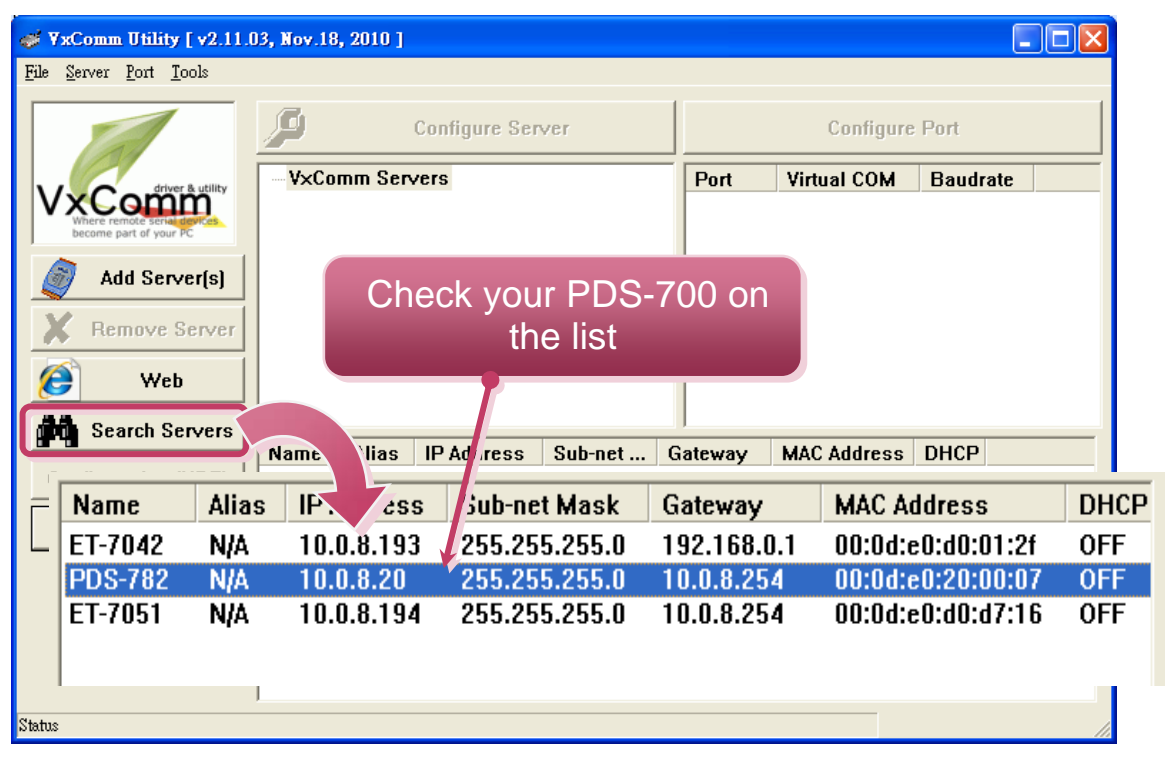

PDS-700 Series Quick Start Guide

 Click the "Add Server[s]" button. Assign a COM Port number and click "OK" to save your settings.

| <b>₩ Y</b> xComm Utility [ y2.11.03            | 3. Nov.18, 2010 1                                          |             |                 |            |  |
|------------------------------------------------|------------------------------------------------------------|-------------|-----------------|------------|--|
| <u>File S</u> erver <u>P</u> ort <u>T</u> ools |                                                            |             |                 |            |  |
| Configure Server                               |                                                            |             | Configure Port  |            |  |
| VxCommunity<br>Where remote server             | VxComm Servers<br>Adding Servers                           | Port        | Virtual COM     | Baudrate 🛛 |  |
| Add Server(s)                                  | IP Range Advanced Options                                  |             |                 | 1          |  |
| X Remove Server                                | Server Information Server Name :                           | Ge          | t name autom    | atically   |  |
| Web                                            | IP Range Start : 10.0.8.20                                 | Sk          | ip duplicated l | P          |  |
| Configuration (UDP)                            | IP Range End :  10.0.8.20<br>Includes the following spe As | ssign a     | COM por         | t          |  |
| Exit                                           | Virtual COM and I/O Port Mappings                          | nur         | nder            |            |  |
|                                                | COM Port : COM2 -<br>Fixed baudra COM2 ing                 | gs of serve | ers.            |            |  |
| Status                                         | Maps virtual COM4<br>COM5<br>COM6<br>COM7                  | Serv        | rers.           |            |  |
|                                                | COM8<br>COM9<br>COM10                                      |             | ОК              | Cancel     |  |
|                                                | COM11<br>COM12<br>COM13                                    |             |                 | νų.        |  |
|                                                | COM14<br>COM15                                             |             |                 |            |  |

**3.** Click on PDS-700 name and check the virtual COM port mappings on the PC.

| Configure Server |          | Check C     | OM port  |   |
|------------------|----------|-------------|----------|---|
| VxComm Servers   | Port     | Virtual COM | Baudrate |   |
|                  | Port I/O | Reserved    | N/A      |   |
|                  | Port 1   | COM2        | Dynamic  |   |
|                  | Port 2   | COM3        | Dynamic  | _ |
|                  | Port 3   | COM4        | Dynamic  | _ |
|                  | Port 4   | COM5        | Dynamic  | _ |
|                  | Port 5   | COM6        | Dynamic  | _ |
|                  | Port 6   | COM7        | Dynamic  | _ |
|                  | Port 7   | COM8        | Dynamic  |   |
|                  | Port 8   | COM9        | Dynamic  |   |

4. Click "<u>Tools</u>" >> "<u>Restart Driver</u>", and then click the "Restart Driver" button.

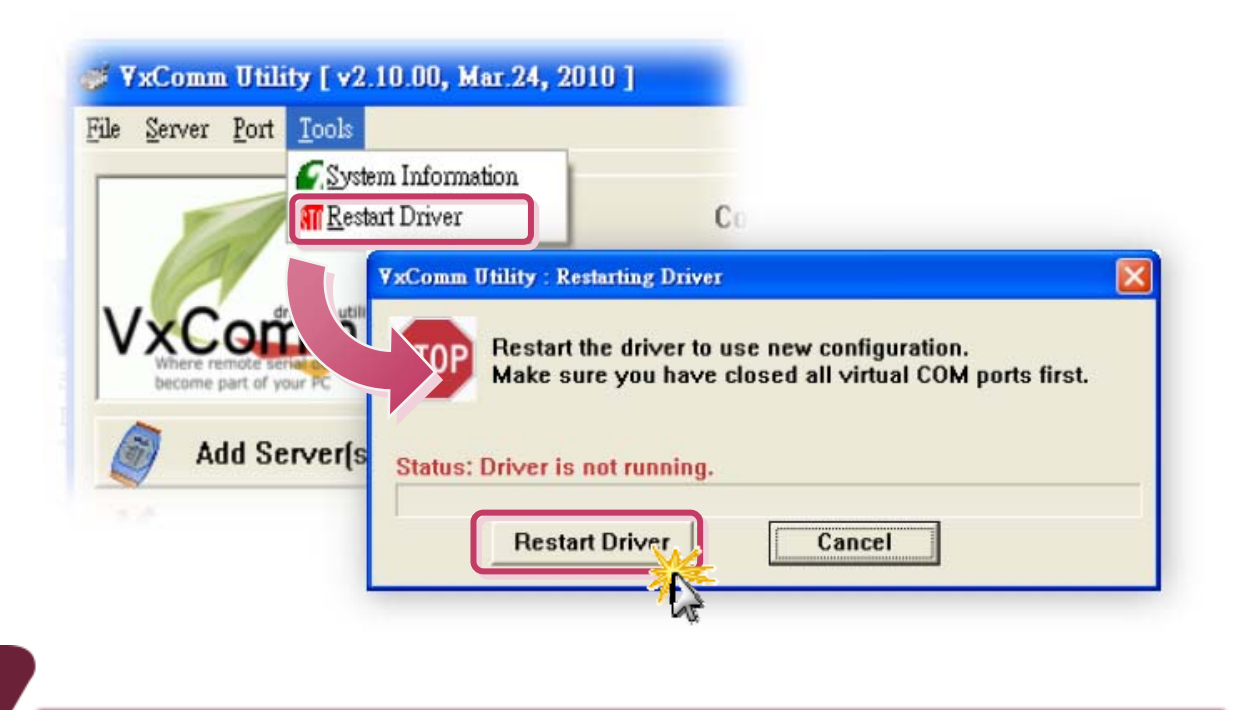

#### **Testing your PDS-700**

 Right click Port 1 and then choose the "<u>Open COM Port</u>" item.

| Configure Server    |         | Config      | jure Port                             |    |
|---------------------|---------|-------------|---------------------------------------|----|
| VxComm Servers      | Port    | Virtual CON | A Baudrate                            |    |
| PDS-782 (10.0.8.20) | ort I/O | Reserved    | N/A                                   |    |
|                     | Port 1  | COM2        | Dunamic                               |    |
|                     | Port 2  | COM3        | ∬ <u>C</u> onfigure Port              |    |
|                     | Port 3  | COM4        | Open COM Port                         |    |
|                     | Port 4  | COM5        | Open TCP Port                         |    |
|                     | Port 5  | сомб 🗌      | Byname                                | 15 |
|                     | Port 6  | COM7        | Dynamic                               |    |
|                     | Port 7  | COM8        | Dynamic                               |    |
|                     | Port 8  | COM9        | Dynamic                               |    |
|                     |         |             | · · · · · · · · · · · · · · · · · · · |    |
|                     |         |             |                                       |    |

6

 Check that the configuration of the COM Port is correct and then click the "Open COM" button.

| 0 | Configuration Setting - ICP DAS Co., L           | td.                                        |                      | × |
|---|--------------------------------------------------|--------------------------------------------|----------------------|---|
| [ | COM Port TCP/IP Port                             |                                            |                      | 1 |
|   | COM Port : COM2<br>Baudrate : 115200<br>Open COM | Data Bits :<br>Parity Bit :<br>Stop Bits : | 8 •<br>None •<br>1 • |   |
|   |                                                  |                                            |                      | , |

**3.** Type a string in the send field then click the **"Send"** button. If a response is received, it will be displayed in the received field.

| nd \$01M                              | Send Send Interval (ms |
|---------------------------------------|------------------------|
| COM2 - Terminal ¥1.0.8 (Jan.14, 2010) |                        |
| Send \$01M                            | Send                   |
| (Hex) 24 30 31 4D                     |                        |
| Received                              | □ Send with CR (0x0D)  |
| 24 30 31 4D                           | \$01M                  |
|                                       | ⊂ Text                 |
| Response Message                      |                        |
|                                       | E VII                  |

**4.** If the test is successful, then your COM port program should now be able to work with this Virtual COM Port.

PDS-700 Series Quick Start Guide

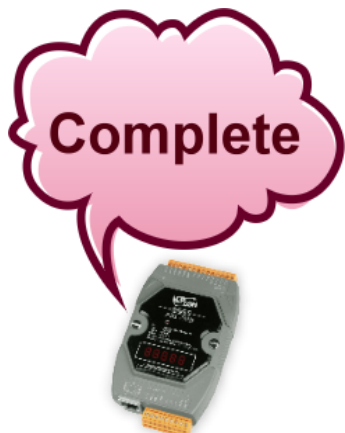

### **Related Information**

- PDS-700 Series Product Page: <u>http://www.icpdas.com/products/Industrial/pds/PDS-700\_Series.htm</u>
- PDS-700 Documentations: CD:\Napdos\PDS\PDS-700\document\ <u>http://ftp.icpdas.com/pub/cd/8000cd/napdos/pds/pds-700/document/</u>
- PDS-700 firmware: CD:\Napdos\PDS\PDS-700\Demo\Firmware\ <u>http://ftp.icpdas.com/pub/cd/8000cd/napdos/pds/pds-700/demo/firmware/</u>
- NS-205 and DP-665 Product Page (optional): <u>http://www.icpdas.com/products/Switch/industrial/ns-205.htm</u> <u>http://www.icpdas.com/products/Accessories/power\_supply/dp-665.htm</u>

#### Note!!

The flash protection function is disabled for factory default settings. User can modify the program or update the firmware. If you want to enable flash protection function, refer to user manual section 3.9 Flash Protection Function.

CD:\NAPDOS\PDS\PDS-700\Document\

http://ftp.icpdas.com/pub/cd/8000cd/napdos/pds/pds-700/document/

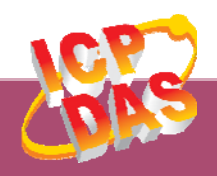

ICP DAS Web Site: http://www.icpdas.com Contact Us (E-Mail): service@icpdas.com , service.icpdas@gmail.com

Copyright @ 2011 by ICP DAS Co., Ltd. All Rights Reserved.